## **Verification Statement Example**

## **STUDENT STEPS**

The Student will need to click on the 2018-19 Verification Statement located on our Forms and Publications web page under the Verification section. The Student will then create a Dynamic Forms account with her email address, log in and complete these steps:

1) Student provides parent email address (which must be different than the email address the student used to create her account) and then click "continue"

Instructions

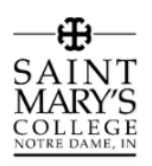

Dear Student,

Before you are sent to your online form, you must first provide your parent's contact information. After you complete the *student* portions of the online form your parent will then receive an email inviting them to complete the *parent* portions and electronically sign the form.

- 1. Enter your parent's name email address below.
  - Double-check to be sure you enter the correct email address for your parent. After you submit the form you will not be able to go back and correct the email address.
- 2. Click "Continue" to begin completing the *student* sections of the form.
  - Once you submit the form you will be unable to go back and correct the information you submitted. If you are unsure of an answer click on "save progress", leave the form and find the information you need, then log back into the form.
    - If you have W2 forms, have them ready to upload to this form.

Note that you will only be completing the student sections of this form. Your parent will later complete the parent information.

Thank you!

Financial Aid Office 141 Le Mans Hall Notre Dame, IN 46556

(574) 284-4557 (866) 502-7788 *toll free* finaid@saintmarys.edu

#### Form Participants

| Parent     |           |       |
|------------|-----------|-------|
| First Name | Last Name | Email |
|            |           |       |

Continue

Student completes Step 1 and Step 2 under the "Student Section" then clocks "next". Note that if the student is required to upload a document (such as W2s) clicking the "next" button will NOT bring the student to the next page. The student will not be able to proceed until after the document has been uploaded.

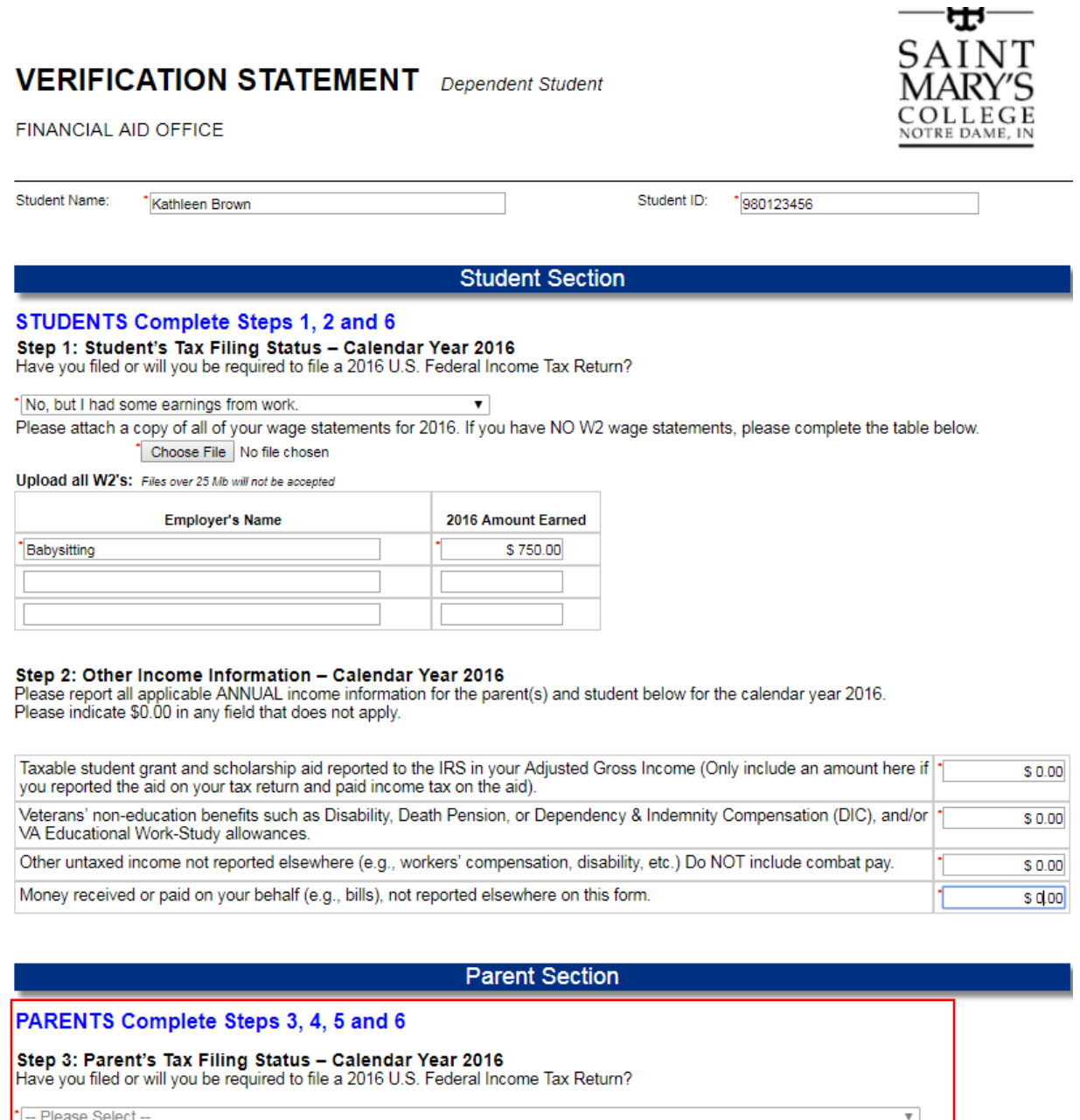

-- Please Select --

Save Progress Next

> This section will be grayed-out and the student will NOT be able to answer this question

3) The student will see the continuation of the Parent Section, then the "Student and Parent Signature Section". Again, this section will be grayed-out and the student will NOT be able to provide answers to the questions. The student simply needs to click "next"

Parent Section continued

| aint Mary's Student<br>arents<br>o if parents are di<br>o if parents are no<br>arents other children<br>ther people only if the | vorced or<br>t married<br>if parents<br>by live with | separated and as of today<br>to each other but live toget<br>will provide more than haif<br>the parents and the paren | and do not live together, an<br>her, answer the questions t<br>of their financial support for<br>its provide more than half o | swer the questions only about<br>about both of them. o if a pare<br>muluy 1, 2018 through June<br>f their financial support and w | t the parent who provided<br>init is remarried as of today<br>30, 2019<br>III continue to do so from |
|----------------------------------------------------------------------------------------------------|------------------------------------------------------|----------------------------------------------------------------------------------------------------|----------------------------------------------------------------------------------------------------|----------------------------------------------------------------------------------------------------|----------------------------------------------------------------------------------------------------|
| Full Name                                                                                                    | Age                                                  | Relationship to Student                                                                                               | Year in College<br>(Freshman, etc.)                                                                                           | Name of College or University                                                                                                    | Degree Seeking<br>(BA, BS, etc.)                                                                     |
|                                                                                                    | -                                                    | Self                                                                                                    | •                                                                                                    | Saint Mary's College                                                                                                    | •                                                                                                    |
|                                                                                                    | -                                                    | Parent                                                                                                    | *****                                                                                                    | 100001                                                                                                    | *****                                                                                                |
|                                                                                                    |                                                      |                                                                                                    |                                                                                                    |                                                                                                    |                                                                                                    |
|                                                                                                    |                                                      |                                                                                                    |                                                                                                    |                                                                                                    |                                                                                                    |
|                                                                                                    |                                                      |                                                                                                    |                                                                                                    |                                                                                                    |                                                                                                    |
|                                                                                                    |                                                      |                                                                                                    |                                                                                                    |                                                                                                    |                                                                                                    |
|                                                                                                    |                                                      |                                                                                                    |                                                                                                    |                                                                                                    |                                                                                                    |
|                                                                                                    |                                                      |                                                                                                    |                                                                                                    |                                                                                                    |                                                                                                    |

#### Step 5: Other Income Information - Calendar Year 2016

Please report all applicable ANNUAL income information for the parent(s) and student below for the calendar year 2016. Please indicate \$0.00 in any field that does not apply.

Step 4: Household Information - the chart below must include the following, if applicable:

| Parent(c) |                                                                                                    |
|-----------|----------------------------------------------------------------------------------------------------|
| -         | Child support PAID to another household during 2016. Do not include support paid for children listed in Step 1 on the first<br>page of this form.                                                       |
| -         | Child support you <u>RECEIVED</u> for all children. Do not include foster care or adoption payments. Report the amount you<br>received for the year, not the monthly amount.                            |
| -         | Taxable student grant and scholarship aid reported to the IRS in your Adjusted Gross income (Only include an amount here<br>if you reported the aid on your fax return and paid income tax on the aid). |
| -         | Combat pay that was taxable and included in your adjusted gross income.                                                                                                    |
| -         | Food, housing and living allowances paid to members of the clergy.                                                                                                    |
| -         | Food and other living allowances paid to members of the military (including cash payments and cash value of benefits).                                                                                  |
| -         | Veterans' non-education benefits such as Disability, Death Pension, or Dependency & Indemnity Compensation (DIC),<br>and/or VA Educational Work-Study allowances.                                       |
| -         | Other untaxed income not reported elsewhere (e.g., workers' compensation, disability, etc.) Do NOT include combat pay.                                                                                  |

#### Student and Parent Signature Section

Step 6: Certification and Signatures

By electronically signing this form, we (Student and Parent) certify that all of the information reported on this statement, and all other documents we have submitted in order to qualify for federal, state, and institutional financial assistance, is true and complete to the best of our knowledge.

| Saint Mary's College Financial Ald Office |
|-------------------------------------------|
| 141 Le Mans Hall                          |
| Notre Dame, IN 46556                      |
| Phone: (574) 284-4557                     |
| Fax: (574) 284-4818                       |
| Email: finald@saintmarys.edu              |

If we do not receive the following by April 1, 2018, financial aid packages will not be sent before fultion bills are emailed to students in July. The items needed by April 1 include:

- This form All 2018 W2 wage statements and/or Sohedule C forms and/or 1085 K-1 statements IRS data retrieval or 2018 IRS Tax Return Transcripts for both the parent and student If parents indicate that they did not file income taxes, they may also be asked to provide IRS Verification of Non-filing Letter

Previous Save Progress Next

# 4) Student provides her electronic signature and clicks on "Sign Electronically"

# **Electronic Signature**

Please read the Disclosure / Consent before you sign your form electronically.

Typing your name exactly as it appears below signifies you are completing this form using an electronic signature. By signing electronically, you are certifying that you have read and understand the Disclosure/Consent and agree to electronically sign. You also agree to receive required disclosures or other communications related to this transaction electronically.

To continue with the electronic signature process, please enter your name and click the "Sign Electronically" button to save your information and submit your electronic signature.

| Kathleen                            |                              | Brown                                                    |
|-------------------------------------|------------------------------|----------------------------------------------------------|
| Kathleen                            |                              | Brown                                                    |
| ✓ I'm not a robot                   | reCAPTCHA<br>Privacy - Terma |                                                          |
| Previous Sign Electron              | hically                      |                                                          |
| If you decide to <b>not</b> sign th | his form electronicall       | y by clicking on <i>Opt out and print</i> below, please: |

1. Print the form

2. Make sure the form is complete 3. Sign the form

4. Mail, email or fax the completed form to the Financial Aid Office. Our email and fax information is listed below.

Thank you,

Financial Aid Office 141 Le Mans Hall Notre Dame, IN 46556

(574) 284-4557 (866) 502-7788 *toll free* (574) 284-4818 *fax* **finaid@saintmarys.edu** Opt out and print

The student sees a confirmation that her portion of the form was completed.

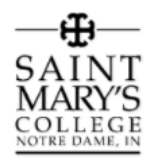

Thank you for completing your portion of the Verification Statement - Dependent Student. If you electronically signed the form it will be forwarded to your parent(s) for their review and signature.

If you opted-out of electronically signing the form remember to print the form and forward it to your parent so they can complete their portion of the form.

Financial Aid Office 141 Le Mans Hall Notre Dame, IN 46556

(574) 284-4557 (866) 502-7788 toll free

🖪 View Form PDF

## **PARENT STEPS**

## 1) Parent receives an email with a link to the form. Parent clicks on the link

Please complete the parent sections of the Verification Statement for Kathleen Brown

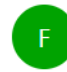

finaidforms@saintmarys.edu Today, 8:57 AM

\$ |∨

4

Kathleen Brown Has completed the student sections of the Verification Statement - Dependent Student and she now needs you to complete the parent sections of this form.

Click here to complete your section of the form.

If you think your daughter entered information on the form incorrectly, click the *reject* button at the bottom of the page. You will then be able to send the form back to your daughter so that she can correct the form.

If you have questions about how to complete this form, please contact the Financial Aid Office.

Sincerely,

You ≽

Financial Aid Office 141 Le Mans Hall Notre Dame, IN 46556 (574) 284-4557 (866) 502-7788 *toll free* finaid@saintmarys.edu 2) After having an account created, the parent sees the Verification Statement, including the answers the student gave when she completed her portion of the form. The answers the student gave will be grayed-out and parents will not be able to change the information.

# VERIFICATION STATEMENT Dependent Student

FINANCIAL AID OFFICE

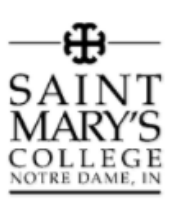

۲

Student Name: Student ID: 980123456 Kathleen Brown

### Student Section

### STUDENTS Complete Steps 1, 2 and 6

Step 1: Student's Tax Filing Status - Calendar Year 2016 Have you filed or will you be required to file a 2016 U.S. Federal Income Tax Return?

No, but I had some earnings from work.

Ŧ Please attach a copy of all of your wage statements for 2016. If you have NO W2 wage statements, please complete the table below. Upload all W2's: \*My Fake W2.docx

| Employer's Name | 2016 Amount Earned |
|-----------------|--------------------|
| Babysitting     | \$ 750.00          |
|                 |                    |
|                 |                    |

### Step 2: Other Income Information - Calendar Year 2016

Please report all applicable ANNUAL income information for the parent(s) and student below for the calendar year 2016. Please indicate \$0.00 in any field that does not apply.

| Taxable student grant and scholarship aid reported to the IRS in your Adjusted Gross Income (Only include an amount here<br>if you reported the aid on your tax return and paid income tax on the aid). | \$ 0.00 |
|----------------------------------------------------------------------------------------------------|---------|
| Veterans' non-education benefits such as Disability, Death Pension, or Dependency & Indemnity Compensation (DIC),<br>and/or VA Educational Work-Study allowances.                                       | \$ 0.00 |
| Other untaxed income not reported elsewhere (e.g., workers' compensation, disability, etc.) Do NOT include combat pay.                                                                                  | \$ 0.00 |
| Money received or paid on your behalf (e.g., bills), not reported elsewhere on this form.                                                                                                    | \$ 0.00 |

## Parent Section

### PARENTS Complete Steps 3, 4, 5 and 6

### Step 3: Parent's Tax Filing Status - Calendar Year 2016

Have you filed or will you be required to file a 2016 U.S. Federal Income Tax Return?

-- Please Select --

Save Progress Reject Next The parent uploads W2s, Schedule Cs, etc. and then clicks "Next"

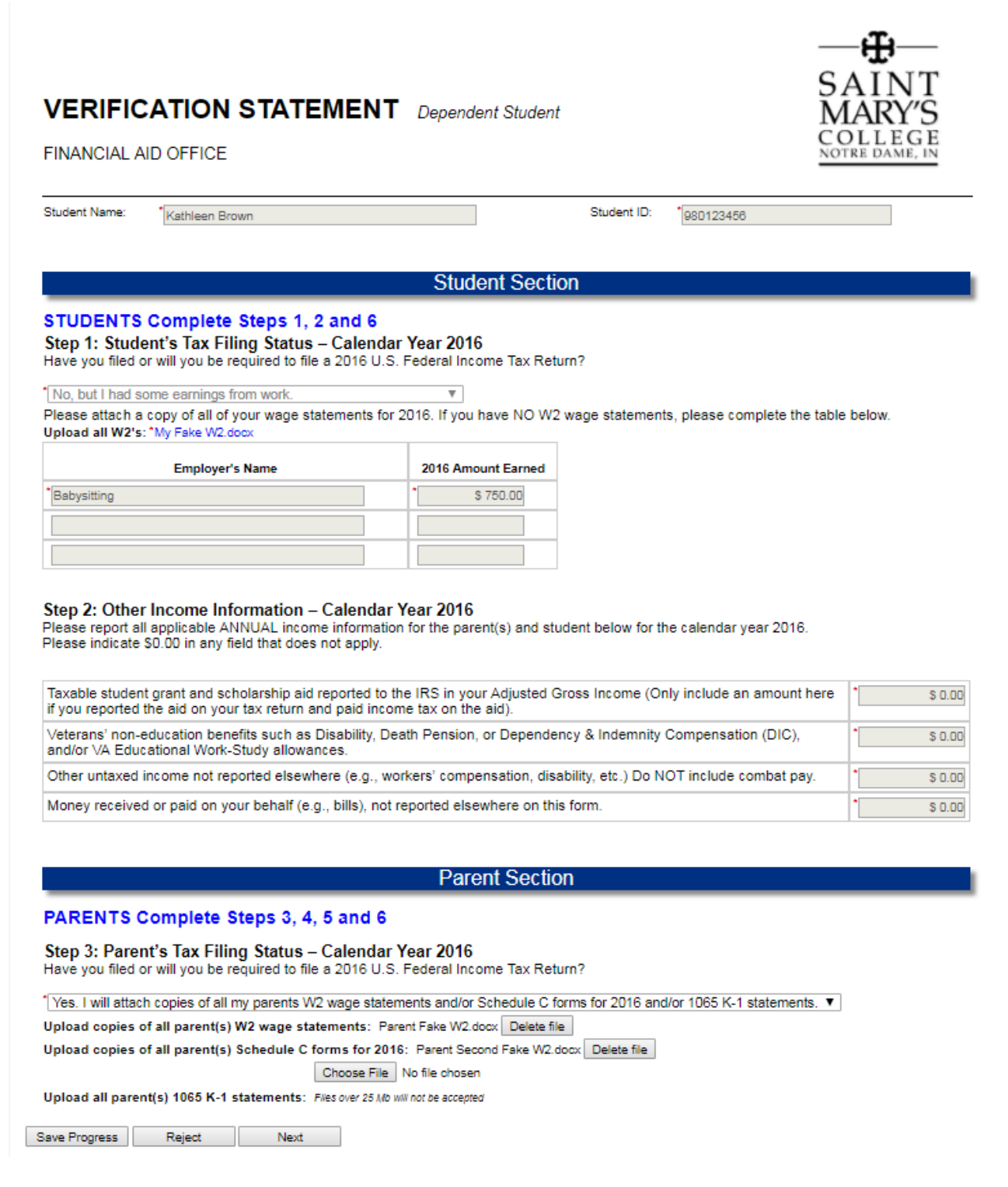

3) The parent completes: the family listing table (listing all the family member she/he will support from July 1, 2018 – June 30, 2019) and the untaxed income table. Then click on "Next"

# Step 4: Household information - the chart below must include the following, if applicable:

Build Mary's Student
Parents
of parents are divorced or separated and as of today and do not live together, answer the questions only about the parent who provided more than half of the financial support during the past 12 months,
of parents are not married to each other but live together, answer the questions about both of them, of if a parent is remarried as of today, answer the questions about both of them, of if a parent is remarried as of today, answer the questions about both of them, of if a parent is remarried as of today, answer the questions about both of them, of if a parent is remarried as of today, answer the questions about both of them, of if a parent is remarried as of today, answer the questions about thet parent and his or her spouse.
• Parents other children if parents will provide more than half of their financial support from July 1, 2018 through June 30, 2019.
• Other people only if they live with the parents and the parents provide more than half of their financial support and will continue to do so from. July 1, 2018 through June 30, 2019.
• Other people only if they live with the parents and the parents provide more than half of their financial support and will continue to do so from. July 1, 2018 through June 30, 2019.
• Other people only if they live with the parents and the parents provide more than half of their financial support and will continue to do so from.

Parent Section continued

| Full Name          | Age | Relationship to Student | Year in College<br>(Freahman, etc.) | Name of College or University | Degree Seeking<br>(BA, BS, etc.) |
|--------------------|-----|-------------------------|-------------------------------------|-------------------------------|----------------------------------|
| Kathleen Brown     | 18  | Self                    | Freshman                            | Saint Mary's College          | Bechelor Degree                  |
| Adam Sobson        | 60  | Parent                  |                                     | 100001                        |                                  |
| Becky Brown Bobson | 50  | Parent                  |                                     |                               |                                  |
| Colin Brown        | 15  | Brother                 |                                     |                               |                                  |
| Diane Sobson       | 20  | Sister                  | Junior                              | Michigan State                | Bachelor Degree                  |
|                    |     |                         |                                     |                               |                                  |
|                    |     |                         |                                     |                               |                                  |
|                    |     |                         |                                     |                               |                                  |

#### Step 5: Other Income Information - Calendar Year 2016

Please report all applicable ANNUAL income information for the parent(s) and student below for the calendar year 2016. Please indicate §0.00 in any field that does not apply.

| t(c)     |                                                                                                    |
|----------|----------------------------------------------------------------------------------------------------|
| \$ 0.00  | Child support PAID to another household during 2016. Do not include support paid for children listed in Step 1 on the first<br>page of this form.                                                       |
| 3,900.00 | Child support you <u>RECEIVED</u> for all children. Do not include foster care or adoption payments. Report the amount you<br>received for the year, not the monthly amount.                            |
| \$ 0,00  | Texable student grant and scholarship aid reported to the IR8 in your Adjusted Gross income (Only include an amount here<br>if you reported the aid on your tax return and paid income tax on the aid). |
| \$ 0.00  | Combet pay that was taxable and included in your adjusted gross income.                                                                                                    |
| \$ 0.00  | Food, housing and living allowances paid to members of the clergy.                                                                                                    |
| \$ 0.00  | Food and other living allowances paid to members of the military (including cash payments and cash value of benefits).                                                                                  |
| \$ 0.00  | Veterans' non-education benefits such as Disability, Death Pension, or Dependency & Indemnity Compensation (DIC),<br>and/or VA Educational Work-Study allowances.                                       |
| \$ 0.00  | Other untaxed income not reported elsewhere (e.g., workers' compensation, disability, etc.) Do NOT include combat pay.                                                                                  |
|          |                                                                                                    |
|          | Student and Parent Signature Section                                                                                                    |
|          | t(c)<br>\$ 0.00<br>\$ 0.00<br>\$ 0.00<br>\$ 0.00<br>\$ 0.00<br>\$ 0.00<br>\$ 0.00<br>\$ 0.00                                                                                                    |

Step 6: Certification and Signatures

By electronically signing this form, we (Bludent and Parent) certify that all of the information reported on this statement, and all other documents we have submitted in order to qualify for federal, state, and institutional financial assistance, is true and complete to the best of our knowledge.

| Saint Mary's College Financial Aid Office |
|-------------------------------------------|
| 141 Le Mans Hall                          |
| Notre Dame, IN 46556                      |
| Phone: (574) 284-4557                     |
| Fax: (574) 284-4818                       |
| Email: finald/0/saintmarys.edu            |

If we do not receive the following by April 1, 2013, financial aid packages will not be sent before fultion bills are emailed to students in July. The items needed by April 1 include:

- This form All 2018 W2 wage statements and/or Bohedule C forms and/or 1086 K-1 statements IRB data refrieval or 2018 IRB Tax Return Transcripts for both the parent and student If parents indicate that they did not file income taxes, they may also be asked to provide IRB Verification of Non-filing Letter

Previous Save Progress Reject Next

# 4) The parent electronically signs and clicks on "Sign Electronically"

# **Electronic Signature**

Please read the Disclosure / Consent before you sign your form electronically.

Typing your name exactly as it appears below signifies you are completing this form using an electronic signature. By signing electronically, you are certifying that you have read and understand the Disclosure/Consent and agree to electronically sign. You also agree to receive required disclosures or other communications related to this transaction electronically.

To continue with the electronic signature process, please enter your name and click the "Sign Electronically" button to save your information and submit your electronic signature.

| Adam                                                    | Bobson                                      |  |
|---------------------------------------------------------|---------------------------------------------|--|
| Adam                                                    | Bobson                                      |  |
| V I'm not a robot                                       |                                             |  |
| Previous Sign Electronically                            |                                             |  |
| If you deside to not size this form all standically his | elisting on Options and aristheless places. |  |

If you decide to not sign this form electronically by clicking on Opt out and print below, please:

1. Print the form

Make sure the form is complete
 Sign the form

4. Mail, email or fax the completed form to the Financial Aid Office. Our email and fax information is listed below.

Thank you,

Financial Aid Office 141 Le Mans Hall Notre Dame, IN 46556

(574) 284-4557 (866) 502-7788 *toll free* (574) 284-4818 *fax* **finaid@saintmarys.edu** Opt out and print

## The parent then sees a confirmation that the form was completed

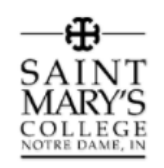

Thank you for completing your portion of the Verification Statement - Dependent Student.

The Financial Aid Office typically completes the verification review within two weeks after we have received all of the items needed. If more than two weeks pass and your daughter does not hear from us, please contact our office at finaid@saintmarys.edu or at the phone numbers listed below. Remember to have your daughter's student ID number available when you contact our office.

Financial Aid Office 141 Le Mans Hall Notre Dame, IN 46556

(574) 284-4557 (866) 502-7788 toll free

🕒 View Form PDF